# Procédure d'installation et de configuration du VPN WireGuard sur Windows/Mac OS

Version testée: v0.5.3 sur Windows et v1.0.15 sur Mac OS le 06/12/22 Systèmes d'exploitation (OS) testés : Windows 10/11 et Mac OS Monterey

Préambule :

Si vous n'avez pas les droits administrateur sur votre machine, ou si vous rencontrez des difficultés pour l'installation et l'utilisation du logiciel, la DSI se tient à votre disposition via http://t.univ-reunion.fr/3032

#### 1) Téléchargement du logiciel

Téléchargez le fichier d'installation via lien suivant :

Windows : <u>cliquez ici</u>

Mac OS : <u>cliquez-ici</u>

2) Installation

Pour Windows :

Procédez à l'installation du logiciel en laissant toutes les options par défaut.

Pour Mac OS :

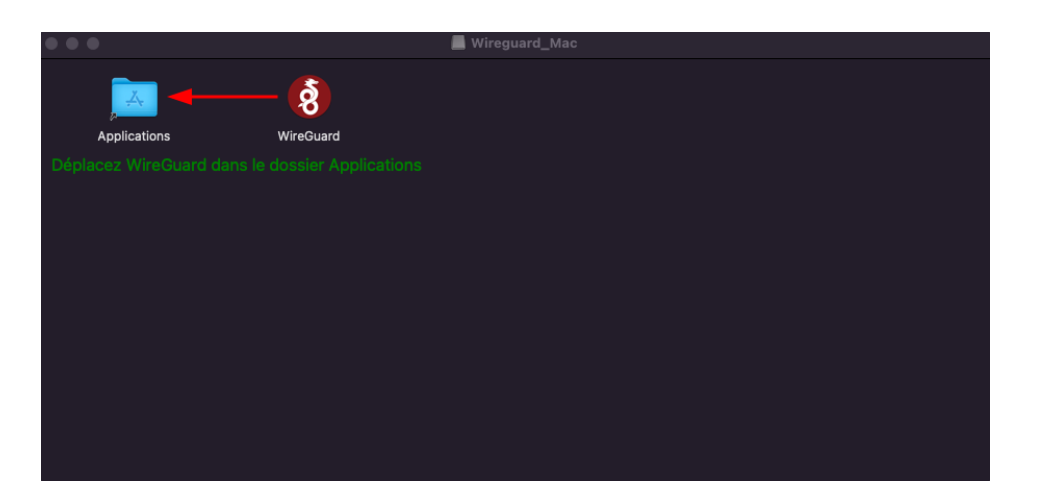

### 3) Récupération du fichier de configuration

Allez sur le site suivant et utilisez votre login/mot de passe universitaire : <u>https://vpn.univ-reunion.fr/</u>

| Créer une nouvelle configuration                 |  |  |
|--------------------------------------------------|--|--|
| Veuillez renseigner un nom pour votre appareil * |  |  |
|                                                  |  |  |
| Creer ma configuration                           |  |  |

- Dans le champ textuel, veuillez renseigner un nom quelconque pour l'appareil qui utilisera la configuration pour du VPN WireGuard
- Puis cliquez sur le bouton : "Créer ma configuration"

**<u>ATTENTION</u>** : une fois le fichier généré, vous disposez de 30 min pour le télécharger via le lien qui vous sera communiqué par mail.

Cliquez sur "**Télécharger le fichier de configuration**" en bas de la nouvelle page qui s'affiche.

Le fichier sera enregistré au format .conf.

#### 4) Importation du fichier dans le logiciel

Ouvrez le logiciel WireGuard ou faites une recherche dans la barre de recherche Windows si vous ne trouvez pas le raccourci sur le bureau.

# Windows :

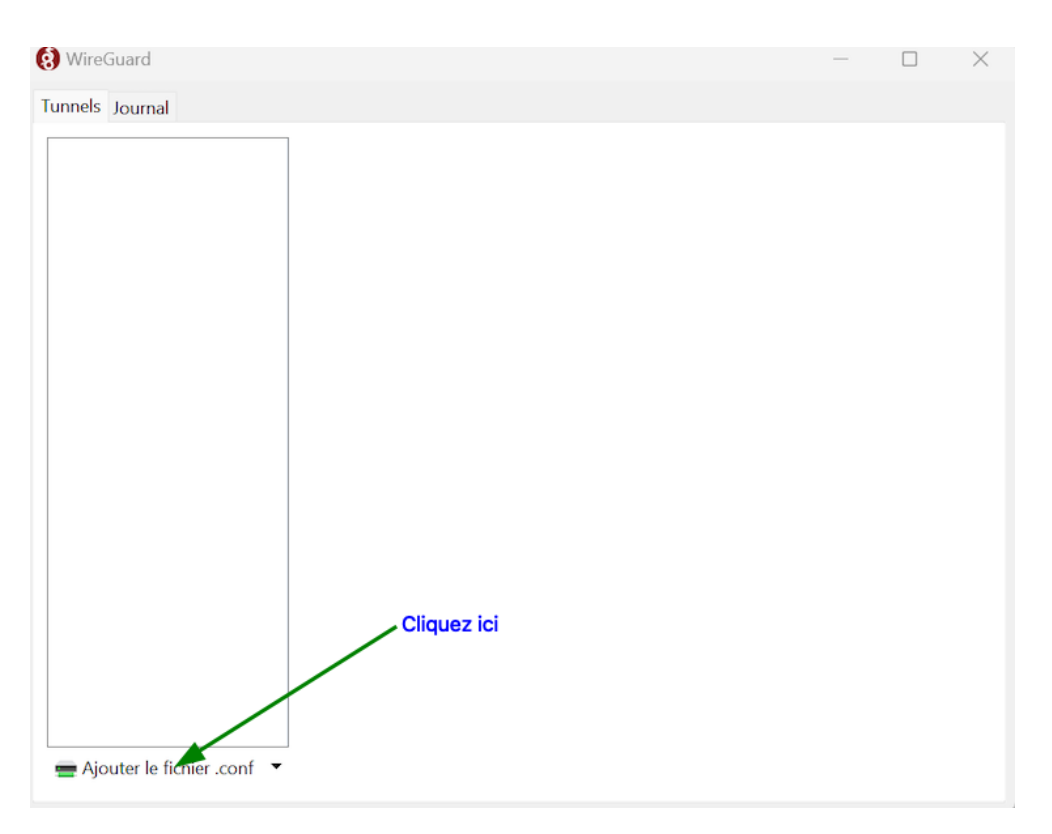

# Mac OS :

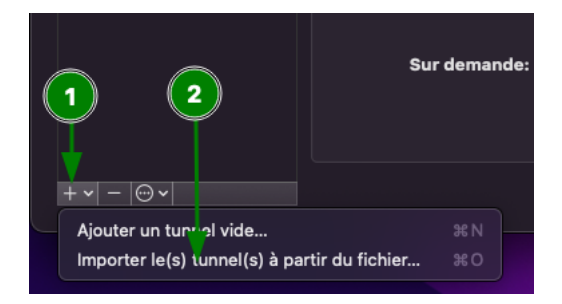

Sélectionnez le fichier .conf téléchargé précédemment.

# 5) Lancement du logiciel

Pour lancer la connexion VPN, cliquez sur "Se connecter" (Windows) ou "Activer" (Mac OS).

| Windows | : |
|---------|---|
|         |   |

| 😢 WireGuard                      | - 🗆 X                                                                                                    |
|----------------------------------|----------------------------------------------------------------------------------------------------|
| Tunnels Journal                  |                                                                                                    |
|                                  | Interface :<br>Etat :<br>Clé publique :<br>Adresses :<br>Serveurs DNS :<br>Clé publique :<br>Clé publique :<br>Adresses IP autorisées :<br>Point de terminaison : |
| 🚍 Ajouter le fichier .conf 🛛 🗙 📄 | Modifier                                                                                                    |

Mac OS :

| •••           | Gérer les tu                                                         | innels WireGuard    |
|---------------|----------------------------------------------------------------------|---------------------|
|               | Interface:<br>Statut:<br>Clé publique:<br>Adresses:<br>Serveurs DNS: | Activer Cliquez ici |
|               | Pair:<br>Point de terminaison:<br>Adresses IP autorisées:            |                     |
|               | Sur demande:                                                         | Désactivé           |
| + •   -   🕀 • |                                                                      | Modifier            |